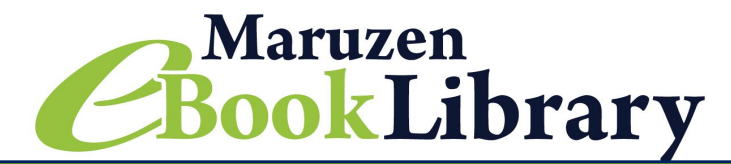

## 電子書籍<u>試し読み</u>実施中!

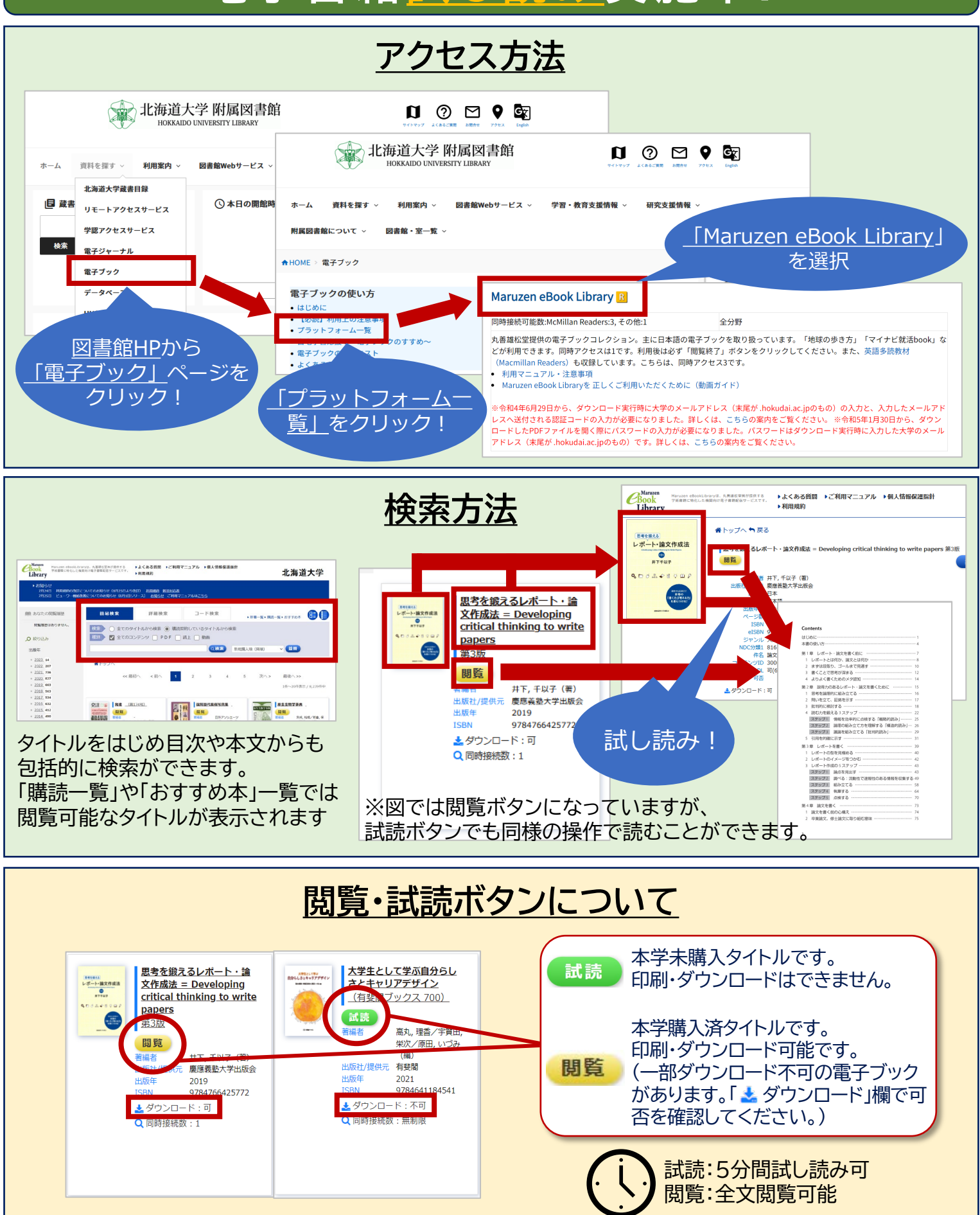